## STIAHNUTIE A INŠTALÁCIA MS OFFICE 2013 CZ (WORD, EXCEL, POWER POINT)

je to cracknutá verzia :) takže inštalácia programu je trošku iná ako bežná inštalácia programov balíčka MS Office..

ale neboj sa toho...

## Stiahnutie inštalačného súboru:

1. KROK: Klikni na STIAHNUŤ INŠTALAČNÝ BALÍK MS OFFICE 2013 CZ

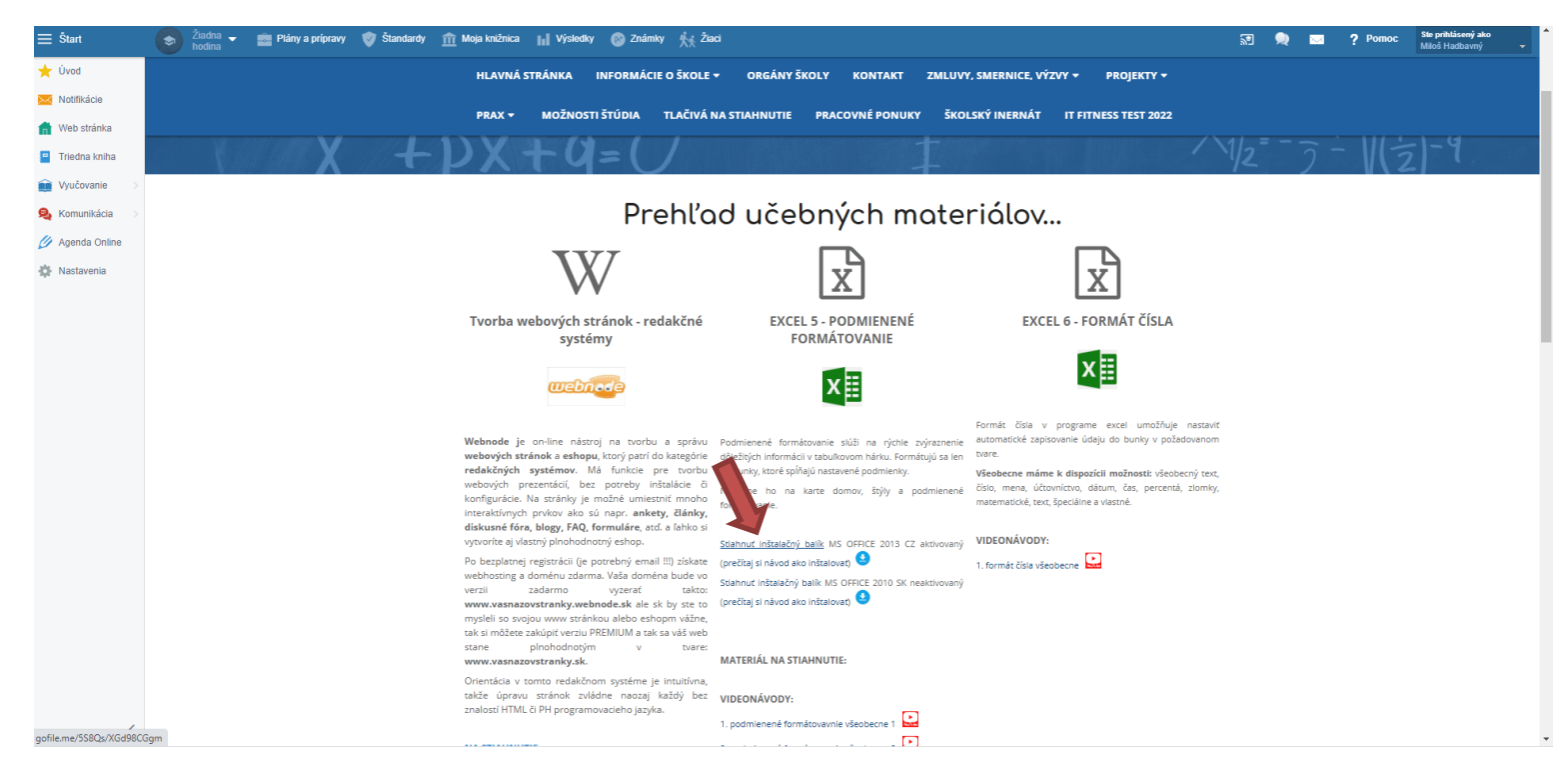

2. KROK: objaví sa na chvíľu táto obrazovka. Teda PC sa snaží pripojiť na školské NAS úložisko.

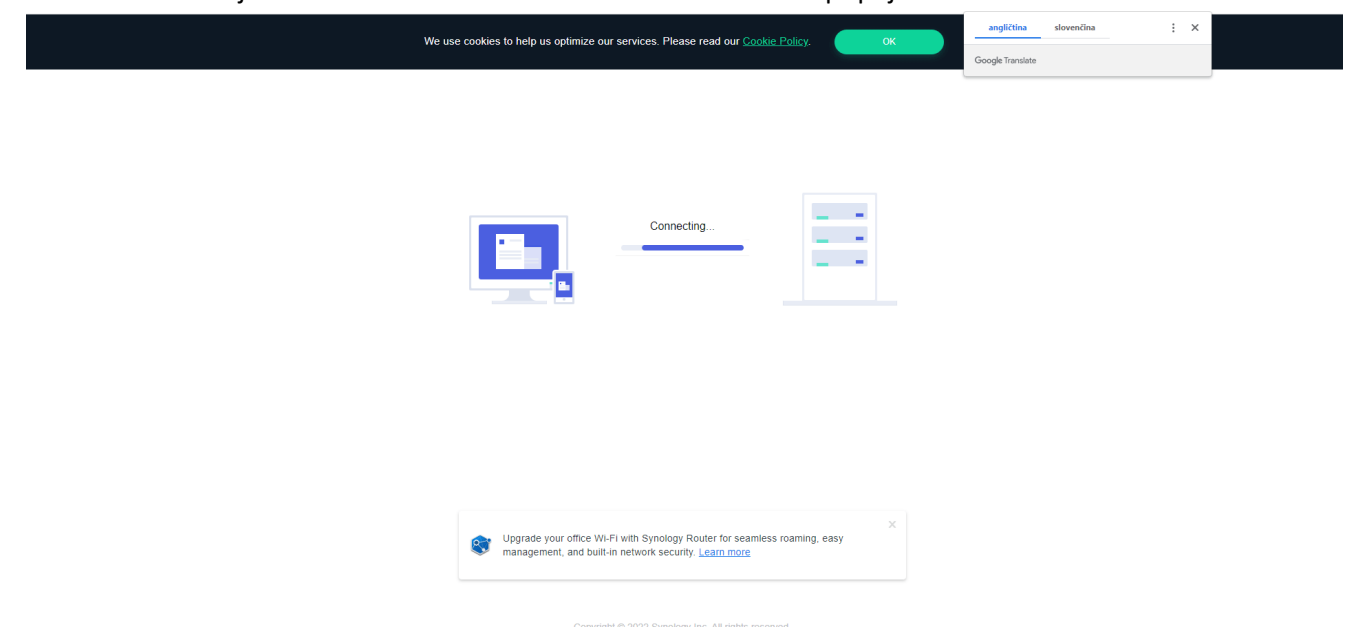

## 3. KROK: Objaví sa obrazovka s inštalačnými súbormi. Klikni na STÁHNOUT SLOŽKU (DOWNLOAD FOLDER)

| File Station                                 |           |             | Přihl.              |
|----------------------------------------------|-----------|-------------|---------------------|
| < > C MS OFFICE 2013 CZ aktivovany           |           |             | Filtr               |
| Stáhnout složku                              |           |             | = -                 |
| Název                                        | Velikost  | Typ souboru | Datum úpravy        |
| 🔁 admin                                      |           | Složka      | 2022-04-06 11:47:32 |
| atalog                                       |           | Složka      | 2022-04-06 11:48:20 |
| excel.cs-cz                                  |           | Složka      | 2022-04-06 11:46:55 |
| groove.cs-cz                                 |           | Složka      | 2022-04-06 11:46:56 |
| office.cs-cz                                 |           | Složka      | 2022-04-06 11:47:00 |
| office64.cs-cz                               |           | Složka      | 2022-04-06 11:47:01 |
| OfficeDeploymentTool                         |           | Složka      | 2022-04-06 11:47:01 |
| onenote.cs-cz                                |           | Složka      | 2022-04-06 11:47:02 |
| osm.cs-cz                                    |           | Složka      | 2022-04-06 11:47:04 |
| osmux.cs-cz                                  |           | Složka      | 2022-04-06 11:47:05 |
| outlook.cs-cz                                |           | Složka      | 2022-04-06 11:47:06 |
| powerpoint.cs-cz                             |           | Složka      | 2022-04-06 11:47:07 |
| proofing.cs-cz                               |           | Složka      | 2022-04-06 11:47:09 |
| publisher.cs-cz                              |           | Složka      | 2022-04-06 11:47:13 |
| 🔁 standard.ww                                |           | Složka      | 2022-04-06 11:47:23 |
| 🔁 updates                                    |           | Složka      | 2022-04-06 11:47:24 |
| word.cs-cz                                   |           | Složka      | 2022-04-06 11:47:25 |
| autorun.inf                                  | 175 Bajtů | INF Soubor  | 2022-03-01 05:45:00 |
| 🚡 Co obsahuje.PNG                            | 13.9 kB   | PNG Soubor  | 2022-03-01 05:45:00 |
| 🗎 Návod jak upravit obsah před instalací.txt | 864 Bajtů | TXT Soubor  | 2022-03-01 05:45:00 |
| @ readme.htm                                 | 631 Bajtů | HTM Soubor  | 2022-03-01 05:47:00 |
| setup.dll                                    | 813.2 kB  | DLL Soubor  | 2022-03-01 05:47:00 |
| setup.exe                                    | 202.6 kB  | EXE Soubor  | 2022-03-01 05:47:00 |
|                                              |           |             |                     |
|                                              |           |             | 23 položek          |

Po stiahnutí inštalačných súborov môžeš začať s inštaláciou...

## Inštalácia programu MS Office 2013 cz:

1. otvor priečinok, kam ti stiahlo inštalačné súbory (pravdepodobne STIAHNUTÉ SÚBORY...)

2. spusti súbor setup.exe s červenou ikonkou (nie ten setup.dll !!!)

3. zobrazí sa informácia o inštalácii, ak treba odkliknúť (potvrdiť) niečo tak potvrď...

4. inštalácia sa bude diať na pozadí, takže neuvidíš nič a bude sa ti zdať, že sa nič neinštaluje....

ale v skutočnosti sa inštaluje office 2013 (word, excel, powerpoint) do priečinka program files.

5. po chvíľke asi 5 minút bude už program nainštalovaný ale na ploche sa neobjavia žiadne ikonky.

6. takže ak máš operačný systém Windows 8, alebo windows 10 v počítači tak cez lupu (hľadaj) dole na lište ŠTART napíš word 2013 a ak je už nainštalovaný tak sa tam ukáže ikonka... umiestni ju na lištu Štart (pravé tlačidlo myši a pripnúť na panel úloh) to isté sprav pre EXCEL, POWER POINT aby si program mal/a vždy po ruke...

6. po prvom spustení programu, len odklikaj OK a potom už pracuješ s programom štandardne pri každom spustení...

7. Ak máš doma starší operačný systém napr. WINDOWS 7, alebo WINDOWS VISTA tak nainštalovaný program Office 2013 nájdeš cestou: TENTO POČÍTAČ/LOKÁLNY DISK (C)/PROGRAMOVÉ SÚBORY/MICROSOFT OFFICE... tam uvidíš už známke ikonky, stačí ich dať na pracovnú plochu postupom: PRAVÉ TLAČIDLO MYŠI/ODOSLAŤ KAM/PRACOVNÁ PLOCHA - VYTVORIŤ ODKAZ

| Tabla ukážky           | Veľmi veľké ikony Malé ikony   | Veľké ikony Stredne veľké ik<br>Stredne veľké ikony Stredne veľké ikony | sony a Začiai<br>v Tipolať stípce v Prípol                        | rkavacie políčka položiek ny názvov súborov | 1                       |                       |                        |                 |  |  |
|------------------------|--------------------------------|-------------------------------------------------------------------------|-------------------------------------------------------------------|---------------------------------------------|-------------------------|-----------------------|------------------------|-----------------|--|--|
| icna 🛄 Tabla s podrobi | nosťami 🛒 Dlaždice             | Dbsah                                                                   | Zoradit<br>podľa v im Prispôsobiť veľkosť všetkých stĺpcov Skryté | é položky položk                            | rate Moznosti<br>N      |                       |                        |                 |  |  |
| Tably                  |                                | Rozloženie Aktuálne zobrazenie Zobraziť alebo skryť                     |                                                                   |                                             |                         |                       |                        |                 |  |  |
| ⇒ ~ ↑ 📙 > Ten          | to počítač > Lokálny disk (C:) | Programové súbory (x86) > Microsoft Off                                 | ice > Office14 >                                                  |                                             |                         |                       | × 5                    |                 |  |  |
| 029                    | AUDIOSEARCHLTS.DLL             | i excelcnvpxy.dll                                                       | MCPS.DLL                                                          | mscss7wre_en.dub                            | NAMECONTROLPROXY.DLL    | N ONENOTEM            | REVERSE.DLL            | VVIEWDWG.DLL    |  |  |
| 1031                   | AUDIOSEARCHMAIN.DLL            | EXLIRM                                                                  | MEDCAT.DLL                                                        | mscss7wre_ge.dub                            | NAMECONTROLSERVER       | S ONENOTEMANAGED.DLL  | RSWOP                  | VVIEWER.DLL     |  |  |
| 1033                   | AUDIOSEARCHSAPIFE.DLL          | EXLIRMV                                                                 | Microsoft.BusinessData.dll                                        | 🚳 mset7.dll                                 | NL7Data0011.DLL         | OneNoteSyncPC.dll     | RTFHTML.DLL            | WINWORD         |  |  |
| 1038                   | AUTHZAX.DLL                    | EXSEC32.DLL                                                             | Microsoft.BusinessData                                            | mset7db.kic                                 | NL7Lexicons0011.DLL     | ONFILTER.DLL          | SAEXT.DLL              | Wordcnv.dll     |  |  |
| 1051                   | BCSAutogen.dll                 | FORM.DLL                                                                | Microsoft.Office.BusinessApplications.Runtime.dll                 | mset7en.kic                                 | NL7MODELS0007.dll       | ONLNTCOMLIB.DLL       | SCANPST 3              | Wordcnvpxy.cnv  |  |  |
| AccessWeb              | BCSClient.Msg.dll              | GERMAN.LNG                                                              | Microsoft.Office.BusinessApplications.Runtime                     | mset7es.kic                                 | NL7MODELS0009.dll       | COMMAIN.DLL           | SCNPST32.DLL           | Wordcnvr.dll    |  |  |
| ACCWIZ                 | BCSClientManifest.man          | GFX.DLL                                                                 | Microsoft.Office.BusinessApplications.RuntimeUi.dll               | mset7fr.kic                                 | NL7Models0011.DLL       | ONPPTAddin.dll        | SCNPST64.DLL           | Wordconv        |  |  |
| ADDINS                 | BCSEvents.man                  | GKExcel.dll                                                             | Microsoft.Office.BusinessApplications.RuntimeUi                   | mset7ge.kic                                 | NPAUTHZ.DLL             | ONWordAddin.dll       | SegoeChess             | WORDICON        |  |  |
| Bibliography           | BCSLaunch.dll                  | GKPowerPoint.dll                                                        | Microsoft.Office.BusinessData.dll                                 | mset7jp.kic                                 | NPSPWRAP.DLL            | CO OSPP               | SELFCERT               | WORDIRM         |  |  |
| BORDERS                | BCSProxy32.dll                 | GKWord.dll                                                              | Microsoft.Office.BusinessData                                     | 🚳 mset7tk.dll                               | OART.DLL                | S OSPP                | SENDTO.DLL             | WORDIRMV        |  |  |
| CONVERT                | BCSRuntime.dll                 | 🛍 GRAPH                                                                 | Microsoft.Office.InfoPath.Client.Internal.CLRHost.dll             | 💿 mset7tkjp.dll                             | G OARTCONV.DLL          | OUTLACCT.DLL          | SEQCHK10.DLL           | WWLIB.DLL       |  |  |
| Document Parts         | BCSRuntimeUI.dll               | Graph.exe.manifest                                                      | Microsoft.Office.InfoPath.FormControl.dll                         | 📢 MSN                                       | OCRHC.DAT               | OUTLCTL.DLL           | N SETLANG              | XIMAGE3B.DLL    |  |  |
| FORMS                  | BCSStr32.dll                   | 💼 GRAPH                                                                 | Microsoft.Office.Interop.InfoPath.SemiTrust.dll                   | 8 MSO0127                                   | OCRVC.DAT               | OUTLFLTR.DAT          | SHAREPOINTPROVIDER.DLL | XLCALL32.DLL    |  |  |
| Groove                 | 🔁 BCSSync                      | S GROOVE                                                                | Microsoft.Office.Interop.InfoPath.SemiTrust                       | MSOCF.DLL                                   | OEMPRINT                | OUTLFLTR.DLL          | SketchPadTestSchema    | XLCPRTID        |  |  |
| InfoPathOM             | bdcmetadata.xsd                | GROOVEEX.DLL                                                            | Microsoft.Office.Interop.InfoPath.Xml.dll                         | MSOCFU.DLL                                  | S OFFOWC.DLL            | OUTLMIME.DLL          | SLERROR                | XLICONS XLICONS |  |  |
| Library                | bdcmetadataresource.xsd        | GROOVEMN                                                                | Microsoft.Office.Interop.InfoPath.Xml                             | MSOCFUIUTILITIESDLL.DLL                     | GFFRHD.DLL              | OUTLOOK               | SOA.DLL                | XML2WORD        |  |  |
| MEDIA                  | CDLMSO.DLL                     | HUNGAR.LNG                                                              | inicrosoft.office.sharepointworkspace.addin.Data.dll              | MSODCW.DLL                                  | GFFXML.DLL              | OUTLOOK.EXE.MANIFEST  | SOCIALCONNECTOR.DLL    | 📑 XOCR3         |  |  |
| OneNote                | CGMIMP32                       | CharSetTable.chr                                                        | imicrosoft.office.sharepointworkspace.addin.DataSetWrapper.dll    | MSOHEV.DLL                                  | 🗟 ogalegit.dll          | OUTLPH.DLL            | SOCIALPROVIDER.DLL     | XPAGE3C.DLL     |  |  |
| OutlookAutoDiscover    | CLVIEW                         | IEAWSDC.DLL                                                             | inicrosoft.office.sharepointworkspace.addin.Interface.dll         | MSOHEVI.DLL                                 | OIMG.DLL                | OUTLRPC.DLL           | SplashScreen           |                 |  |  |
| PAGESIZE               | CNFNOT32                       | IEContentService                                                        | incrosoft.office.sharepointworkspace.addin.Intl.dll               | I MSOHTMED                                  | CIS OIS                 | OUTLVBS.DLL           | SSGEN.DLL              |                 |  |  |
| PROOF                  | CONTAB32.DLL                   | MPMAIL.DLL                                                              | incrosoft.office.sharepointworkspace.addin.Tool.dll               | MSOSTYLE.DLL                                | OISAPP.DLL              | M OWSCLT.DLL          | STSCOPY.DLL            |                 |  |  |
| PUBBA                  | ContactPicker.dll              | II INFOPATH                                                             | Microsoft.SharePoint.BusinessData.Administration.Client.dll       | MSOSYNC                                     | oisctrl.dll             | OWSSUPP.DLL           | STSLIST.DLL            |                 |  |  |
| PUBWIZ                 | CSS7DATA0007.DLL               | INLAUNCH.DLL                                                            | Microsoft.SharePoint.BusinessData.Administration.Client           | S MSOUC                                     | OISGRAPH.DLL            | PEOPLEDATAHANDLER.DLL | STSUPLD.DLL            |                 |  |  |
| QUERIES                | CSS7DATA0009.DLL               | Installed_resources14.xss                                               | MIMEDIR.DLL                                                       | MSOUTL.OLB                                  | OLKFSTUB.DLL            | POWERPNT              | subscription.xsd       |                 |  |  |
| SAMPLES                | Custom.propdesc                | Installed_schemas14.xss                                                 | A misc                                                            | MSPPT.OLB                                   | OLKIRM                  | powerpnt.exe.manifest | TaxonomyControl.dll    |                 |  |  |
| sk                     | CZECH.LNG                      | 🗟 Interop.GrooveManagedAddInTool.dll                                    | MLCFG32.CPL                                                       | 🚳 msproof7.dll                              | OLKIRMV                 | PPCORE.DLL            | 📑 THOCR                |                 |  |  |
| STARTUP                | DBGHELP.DLL                    | Interop.ManagedAPI.dll                                                  | MLSHEXT.DLL                                                       | MSPST32.DLL                                 | OLMAPI32.DLL            | PPSLAX.DLL            | THOCRAPI.DLL           |                 |  |  |
| XLSTART                | DLGSETP.DLL                    | INTLDATE.DLL                                                            | MML20MML                                                          | R MSPUB                                     | E OMML2MML              | PPTICO                | TWCUTCHR.DLL           |                 |  |  |
| ACCDDS.DLL             | EMABLT32.DLL                   | IPDESIGN.DLL                                                            | MORPH9.DLL                                                        | mspub.exe.manifest                          | OMSMAIN.DLL             | PPTIRM                | TWCUTLIN.DLL           |                 |  |  |
| ACCDDSF.DLL            | EMSMDB32.DLL                   | IPEDITOR.DLL                                                            | MSACC.OLB                                                         | MSPUB.TLB                                   | MSXP32.DLL              | PPTIRMV               | TWLAY32.DLL            |                 |  |  |
| ACCDDSLM.DLL           | ENGDIC.DAT                     | IPIRM                                                                   | MSACCESS                                                          | AMSORY32                                    | ONBttnlE.dll            | S3 protocolhandler    | TWORIENT.DLL           |                 |  |  |
| ACCICONS               | ENGIDX.DAT                     | IPIRMV                                                                  | msaccess.exe.manifest                                             | MSRTEDIT.DLL                                | ONBttnlELinkedNotes.dll | PRTF9.DLL             | TWRECC.DLL             |                 |  |  |
| ACCVDT.DLL             | ENGLISH.LNG                    | IPOLK.DLL                                                               | MSAEXP30.DLL                                                      | T MSTORDB                                   | 🗟 ONBttnOL.dll          | STPRX32.DLL           | TWRECE.DLL             |                 |  |  |
| ACCWIZ.DLL             | EntityDataHandler.dll          | JFONT.DAT                                                               | MSCOL11                                                           | S MSTORE                                    | ONBttnPPT.dll           | PTXT9.DLL             | TWRECS.DLL             |                 |  |  |
| ACEDAO.DLL             | EntityPicker.dll               | LATIN1.SHP                                                              | MSCOL11.PPD                                                       | MSTORES.DLL                                 | ONBttnWD.dll            | PUBCONV.DLL           | TWSTRUCT.DLL           |                 |  |  |
| ADVCMP                 | S ENVELOPE.DLL                 | latin2.shp                                                              | mscss7cm_en.dub                                                   | MSWORD.OLB                                  | N ONENOTE               | PUBTRAP.DLL           | URLREDIR.DLL           |                 |  |  |
| ADVTEL                 | EXCEL EXCEL                    | LOOKUP.DAT                                                              | mscss7cm_ge.dub                                                   | MSYUBIN7.DLL                                | ONENOTE.EXE             | RECALL.DLL            | VisioCustom.propdesc   |                 |  |  |
| ADVZIP                 | excel.exe.manifest             | MAPIPH.DLL                                                              | S mscss7en.dll                                                    | 🔚 MYSL                                      | ONENOTEIRM              | REFEDIT.DLL           | VISSHE.DLL             |                 |  |  |
| ASCIIENG.LNG           | K excelony                     | MAPISHELL, DLL                                                          | inscss7ge.dll                                                     | NAME DU                                     | ONENOTELSA.DLL          | REMINDER              | VPREVIEW               |                 |  |  |

Pripravil: Mgr. M. Hadbavný